# User Guide atrify publishing

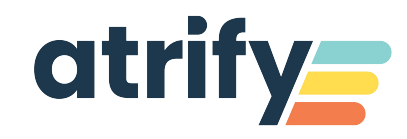

#### Version 3.0

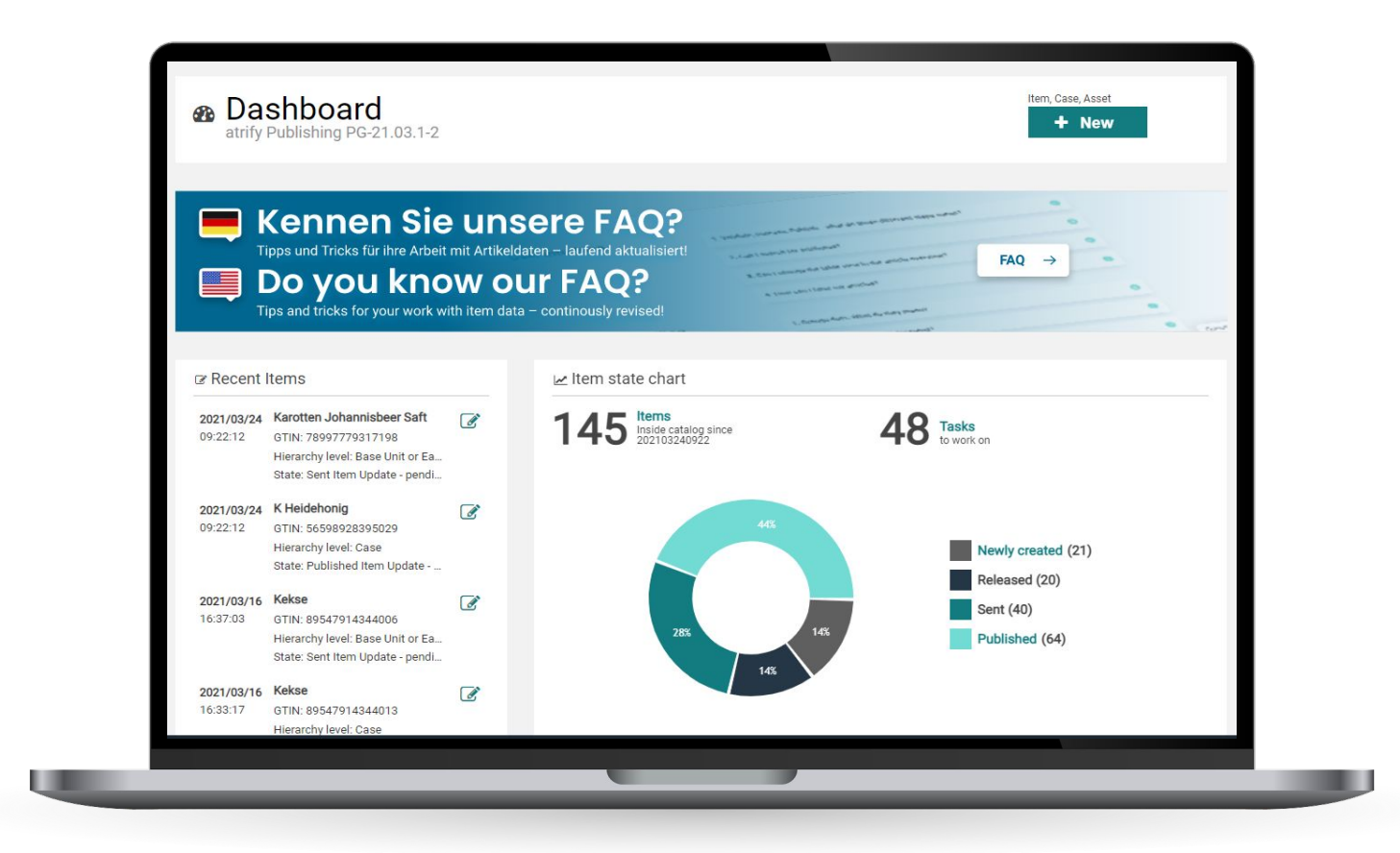

#### **Disclaimer, Terms of Use**

This document (hereinafter "Material") is the sole property of atrify. For the purposes of these Terms of Use, atrify grants its customers, partners or other interested third parties (hereinafter "Users") the royalty-free, non-exclusive, non-transferable right, unlimited in time and space, to use the Material for their own purposes to the extent set out below. The User is not entitled to modify, reproduce, translate or use the Material for the purpose of resale, subletting, publication, demonstration or lecture. The Material may contain proprietary trademarks or logos which the User may not reproduce without the permission of the copyright owner. Any use of the Material within the limits described above must include the credit "© atrify GmbH".

Insofar as atrify is obliged to provide the Material on the basis of a paid contract with the User, the liability regulations laid down in the respective contract shall also apply to the use of the Material. In all other cases, atrify provides the Material, despite the greatest possible care in its creation, as a mere courtesy and is only liable for its content in accordance with § 516 et seq. BGB. Insofar as atrify is not obliged to provide the Material on the basis of a paid contract with the User, no rights can therefore be derived against atrify from the Material. In particular, atrify assumes no liability for the correctness, completeness and up-to-dateness of the Material. The User is solely responsible for the selection and use of the content and is aware that the Material is subject to constant further development. The above provisions also apply in favour of atrify's legal representatives and agents.

#### Imprint:

#### atrify GmbH

Maarweg 165, 50825 Cologne

T +49 221 93373 0 F +49 221 93373 199 info@atrify.com

Represented by Jochen Moll

Responsible for the content: Philipp Moritz Hoffmann, atrify GmbH, Maarweg 165, 50825 Köln

Commercial register: Cologne Local Court HRB 45457

Sales tax ID: Sales tax identification number according to §27a sales tax law: DE22 4602462

Regulatory Affairs: Local Court Cologne

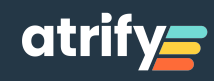

### **Table of Content**

#### **Introduction**

- <u>1</u> <u>Create a Base Item</u>
- <u>2</u> <u>Recommendations for your Set of Attributes</u>
- <u>3</u> <u>Create a Packaging Item</u>
- <u>4</u> Link Base and Packaging Items to form a Hierarchy
- 5 Transmitting a data set: Release and Publish
- 6.1 Modifying a data set
- 6.2 Deleting a data set
- 7.1 Edit tasks: Background information
- 7.2 Edit tasks
- 7.3 Edit tasks
- <u>8</u> <u>Definition: Validate, release, publish, warnings</u>
- <u>9</u> <u>Delays for certain processes</u>

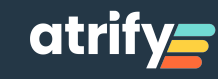

#### Introduction

The following instructions are recommendations for the most important processes for transmitting and maintaining your item master data with the atrify publishing system.

You can access all areas of the tool via the publishing Dashboard (see on the right). To help you reach your goal with as few clicks as possible, you will find a search function, direct access to your most recently edited items and a create button. In addition, you will see a visualization of your entire item status, video tutorials and a news section.

You can perform the following actions with the system:

- Create item master data records Link item master data records of basic and packaging items with each other
- Communicate the item master data: Releasing and publishing
- Change item master data / Continuous master data maintenance
- Edit tasks / Respond to feedback from your retail partners

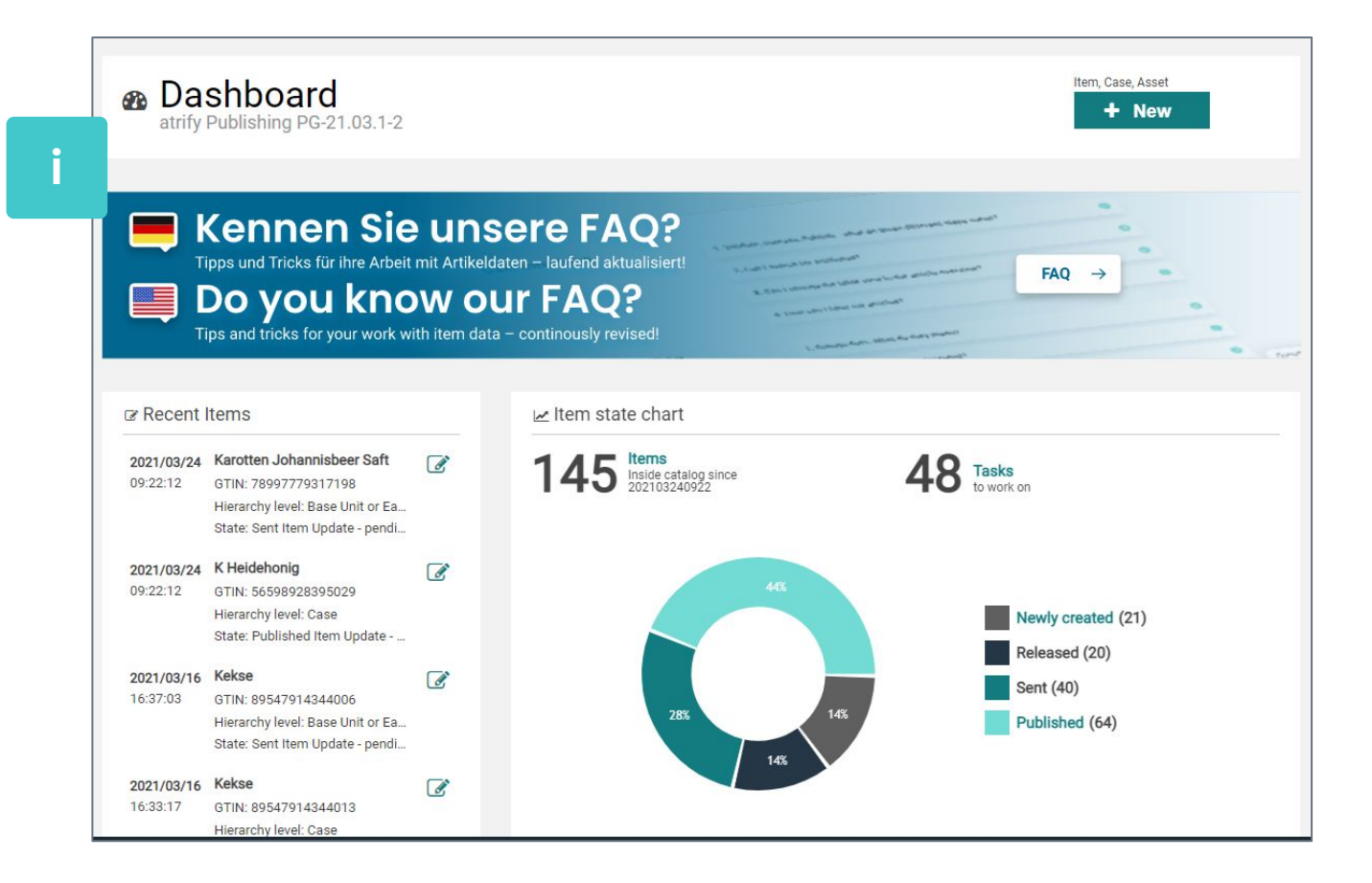

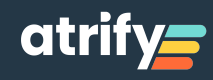

#### 1. Create a Base Item

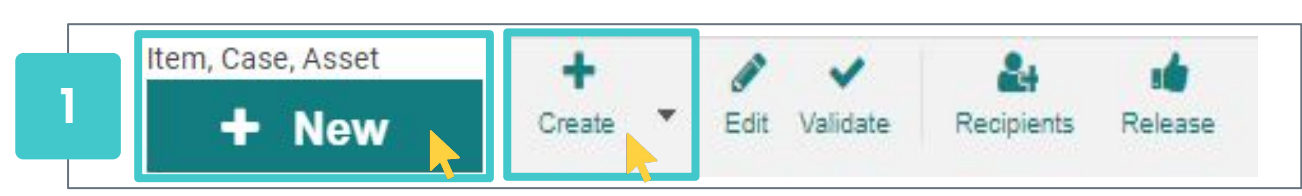

Activate the **New/Create** button on the dashboard or in the item overview area.

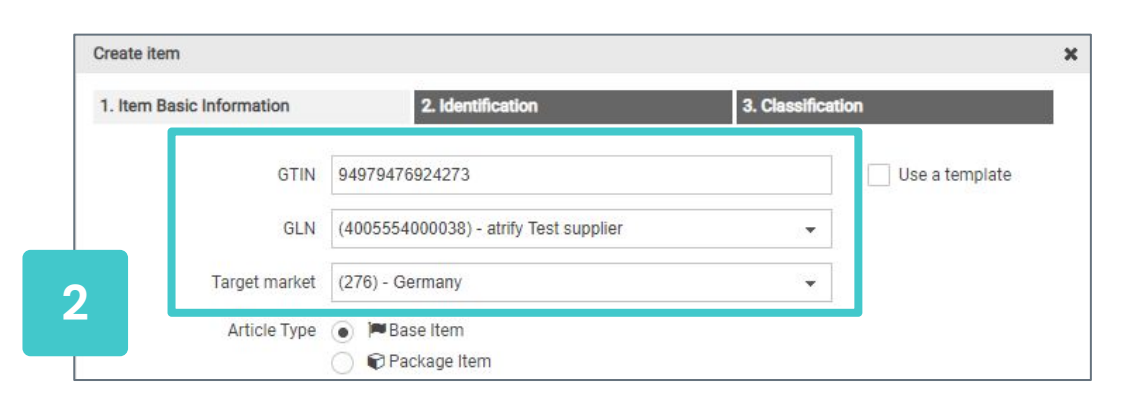

In the following initial dialog you can enter GTIN, GLN and target market and define whether a base or a packaging unit is created. This information cannot be changed later. On the Identification tab, you maintain the item description.

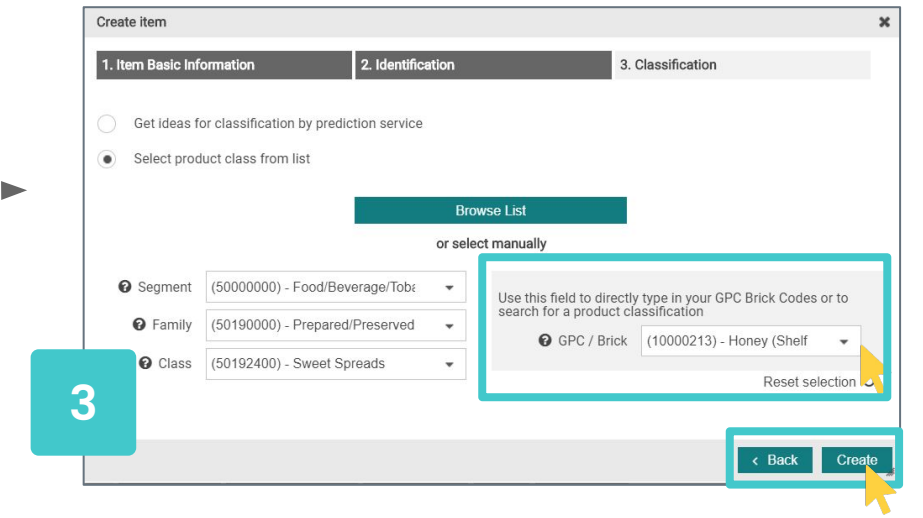

Finally, enter the brick code and confirm with Create.

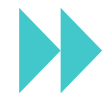

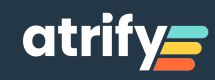

#### 1. Create a Base Item

| E Start Item 89617397948005 (Hor                                                            | ey) 🗙                                          |                                       |
|---------------------------------------------------------------------------------------------|------------------------------------------------|---------------------------------------|
| Only recommended Attributes C<br>Find an attribute                                          | 89617397948005                                 | Save Validate Submit   Download  More |
| → Identification / Classification / D     →                                                 | Editor mode: (ADD) - ADD                       | Show help texts ①                     |
| <ul><li>Identification</li><li>Classification</li></ul>                                     | Trade Item Identification: GTIN 89617397948005 |                                       |
| Properties <ul> <li>Taxes/ Import Classification</li> </ul>                                 | Effective Date Time 2020/02/28 00:00           |                                       |
| <ul> <li>Content / Brand</li> <li>Item Description</li> <li>Consumer Information</li> </ul> | Target Market Country Code (276) - GERMANY     | ~                                     |
| eCommerce Attributes     Production background / Durabi                                     | Information Provider GLN 4049111300445         |                                       |

The item editor opens and you can maintain the attributes. Fill in at least the mandatory system fields (marked with a red dot) and the regulatory fields (for example, according to LMIV).

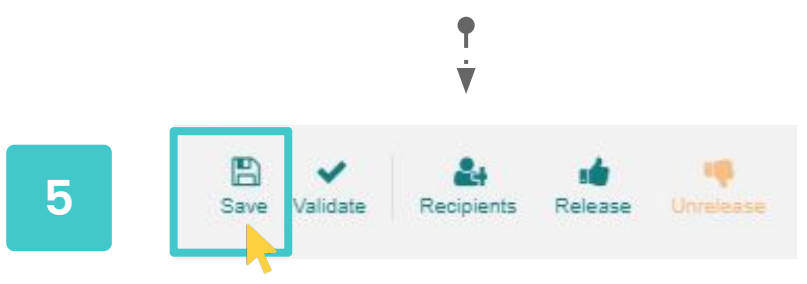

**Save** your base item. The item is also validated, i.e. the data runs according to the implemented rules; revise the reclamations.

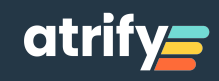

### 2. Recommendations for your Set of Attributes

| Only recommended Attributes C<br>Find an attribute             | Honey<br>94979476924273                                         |                 | Save Validate R | acipients Release Unreleas | e Publish Unpublish Artikelpa<br>Online | ss 🔹 Download 👻 More |
|----------------------------------------------------------------|-----------------------------------------------------------------|-----------------|-----------------|----------------------------|-----------------------------------------|----------------------|
| Browse Mandatory Fields 24 -                                   |                                                                 |                 |                 |                            |                                         |                      |
| - OProduct Identification                                      | Editor mode: (ADD) - ADD 👻                                      |                 |                 |                            |                                         | Show help texts C    |
| Identification / Validity / Unit                               | Trade Item Identification: GTIN                                 | 94979476924273  |                 |                            |                                         |                      |
| Classification                                                 | Automotive - Annael Antonio - Children e an apricado a carren - |                 |                 |                            |                                         |                      |
| Referenced Trade Items                                         |                                                                 |                 |                 |                            |                                         |                      |
| <ul> <li>Party In Role</li> <li>Contact Information</li> </ul> | O Additional Trade Item Identification                          |                 |                 |                            |                                         | + 42 🛍               |
| Component Information                                          | Additional Trade Item Identification No 1 / 000                 |                 |                 |                            |                                         | + 0 + -              |
| Trade Item AVP                                                 | Additional made item identification No., 17 999                 |                 |                 |                            |                                         | T 40 W               |
| Product Description Information                                | Additional Trade Item Identification                            | Value           |                 |                            |                                         |                      |
| Product Characteristics Informa                                |                                                                 |                 |                 |                            |                                         |                      |
| Product Dimension Information                                  |                                                                 |                 |                 |                            |                                         |                      |
| Product Darkaging Information                                  | Additional Trade Item Identification                            | п Туре          | •               |                            |                                         |                      |
| Product Fackaging information                                  |                                                                 | L               |                 |                            |                                         |                      |
| Product Logistics Information                                  |                                                                 |                 |                 |                            |                                         |                      |
| Product Disposal Information                                   | Target Market Country Code                                      | (276) - Germany | •               |                            |                                         |                      |
| Product Regulation Information                                 |                                                                 | (LTO) OCTION    |                 |                            |                                         |                      |
| <ul> <li>Product Group Related Informati</li> </ul>            | Trade Item Unit Descriptor                                      |                 |                 |                            |                                         |                      |
| Product Audio Visual Information                               |                                                                 |                 | ( <b>*</b>      |                            |                                         |                      |
| Food Industry Information                                      | Trade Item Status                                               |                 |                 |                            |                                         |                      |
| ackaging Hierarchy Navigator                                   |                                                                 | (100) (100      |                 |                            |                                         |                      |
| tom is quallable in 1 Hierarchice                              | Is Trade Item A Base Unit                                       | (true) - True   | •               |                            |                                         |                      |
| ien is available in Trifeldictiles                             |                                                                 |                 |                 |                            |                                         |                      |
| <ul> <li>94979476924273</li> <li>Honey</li> </ul>              | Is Trade Item A Consumer Unit                                   |                 | - 0             |                            |                                         |                      |
|                                                                | Is Trade Item An Orderable Unit                                 |                 | - O             | ult customer               | -                                       | + 20 0               |
|                                                                | la Trada Ham A Despatab Unit                                    | ſ               |                 |                            |                                         |                      |
|                                                                | is trade item A Despatch Unit                                   |                 | - Opefai        | ult customer               |                                         | + (2) m              |

Fill in the mandatory system fields. These are marked with red dots. You can navigate to these fields using the mandatory field finder or the structure tree on the left of the screen.

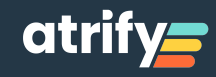

### 2. Recommendations for your Set of Attributes

| 0  | Regulated Product N      | lame                   |             |   |
|----|--------------------------|------------------------|-------------|---|
| Re | gulated Product Name - N | p.: 1 / 999            |             |   |
| 2  |                          | Regulated Product Name | German (de) | • |

Fill the regulatory mandatory fields (e.g. LMIV). These are not mandatory system fields, but can be accessed directly using the Attribute Finder.

**3** Check your product label and, if applicable, enter further information (e.g. accreditation label).

**4** Check - perhaps with your team - all attributes of the mask, whether further attributes apply to your products (e.g. vegan ...)

#### **ATTENTION:**

This is just a recommendation! An explanation of all attributes including examples can be found in the FMCG Compendium in the atrify download area.

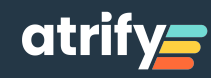

# 3. Create a Packaging item

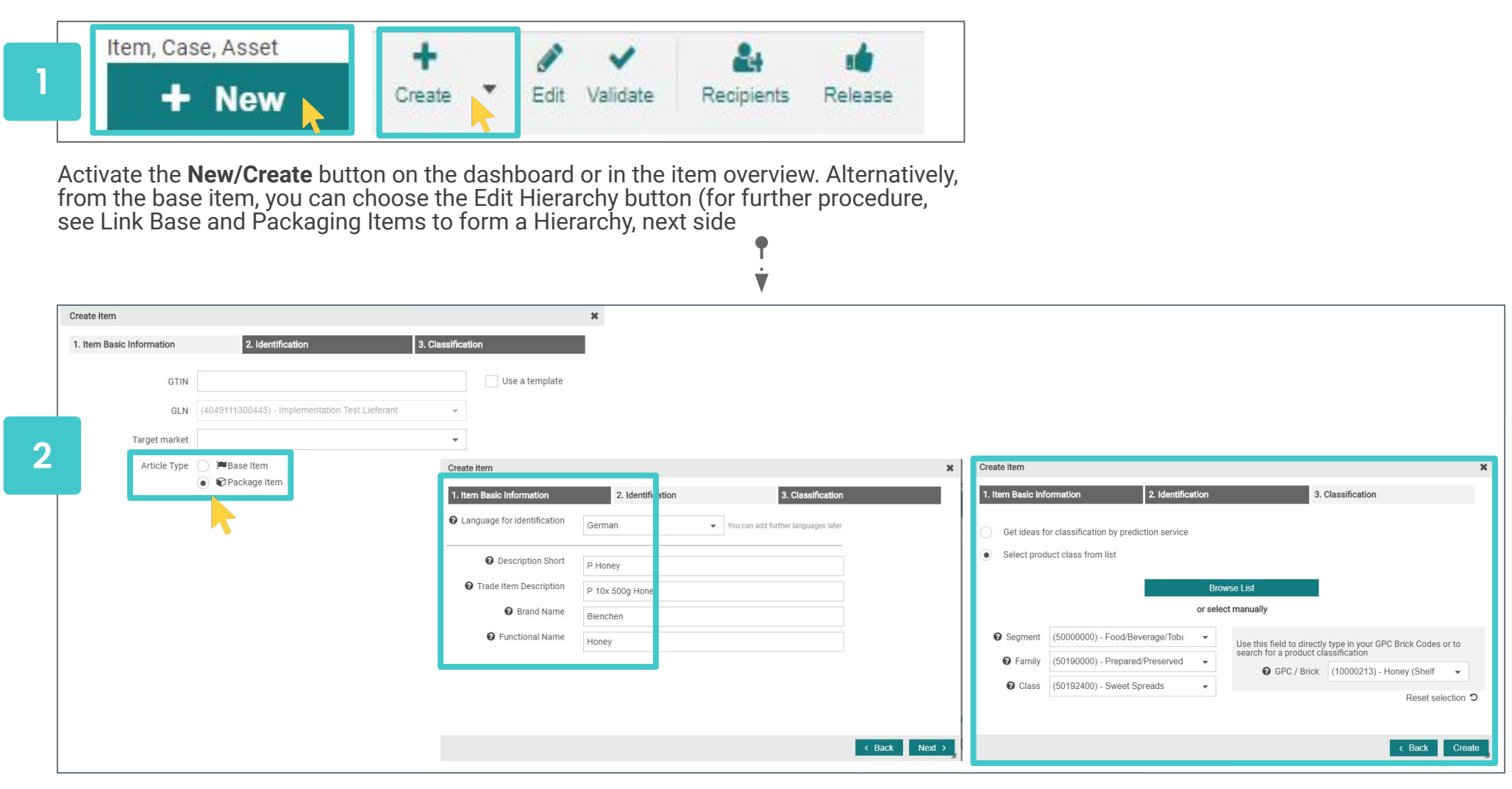

In the initial dialog you can enter GTIN, GLN and target market and decide that a packaging unit is created

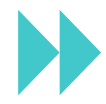

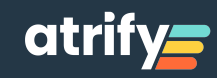

### 3. Create a Packaging item

| ≡ Start Items 🗙 Item 67969                                                                                   | 63557005 (Dessert Kirsch-Banane)* 🗶                                          |                                                                                                    |
|----------------------------------------------------------------------------------------------------|------------------------------------------------------------------------------|----------------------------------------------------------------------------------------------------|
| Only recommended Attributes C                                                                                | Dessert Kirsch-Banane<br>67969863557005<br>Base Unit or Each                 | E 💙 🎥 🏟 👎 🙆 🙆 Save Validate. Recipients Release Unrelease Publish Unpublish Artikelpass Toownload T Mor |
| Browse Mandatory Fields   Classification  Difference  Product Identification                                 | Editor mode: (COR) - CORRECT  Trade Item Identification: GTIN 67969863557005 | Show help texts C                                                                                       |
| <ul> <li>Identification / Validity / Unit</li> <li>Classification</li> <li>Referenced Trade Items</li> </ul> | O Additional Trade Item Identification                                       | Default customer 🖕 🕂 役 🛍                                                                                |
| <ul> <li>Party In Role</li> <li>Contact Information</li> <li>Component Information</li> </ul>                | Additional Trade Item Identification — No.: 1 / 999                          | + 2 0 -                                                                                                 |
| Trade Item AVP  Product Description Information                                                              | Additional Irade Item Identification Value                                   |                                                                                                    |

Ý

Fill in at least the mandatory system fields.

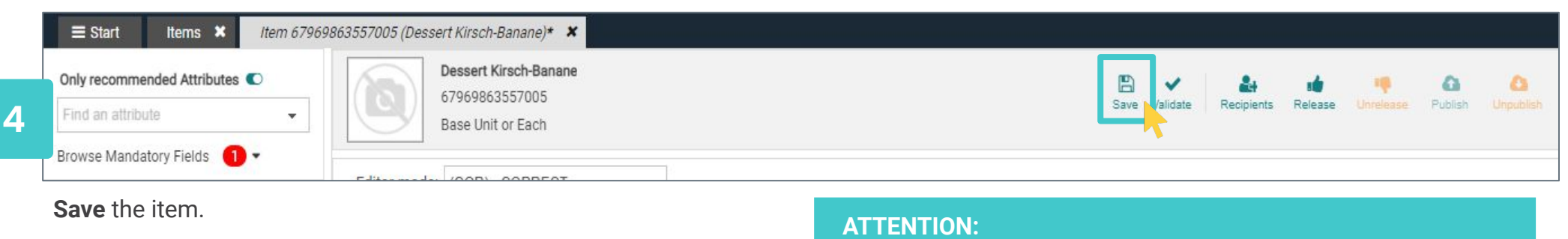

The mandatory field labeling of the attribute base unit (value=false) only disappears after the base and packaging items have been linked to form an item hierarchy. Choose the code of the base item as the brick code.

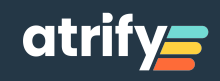

# 4. Link Base and Packaging Items to form a Hierarchy

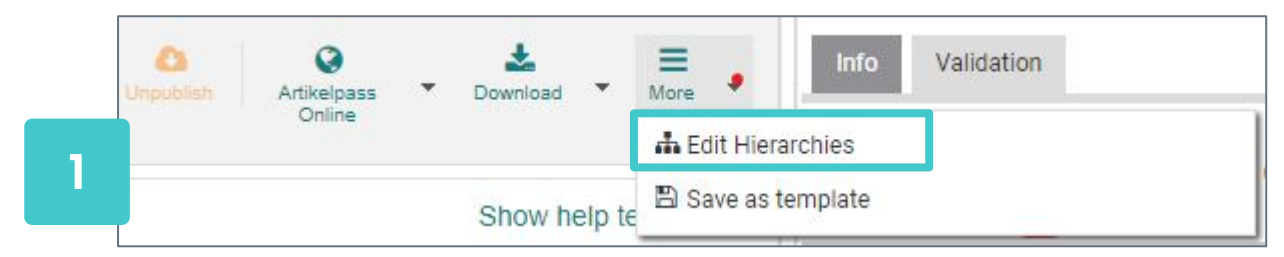

Open the base item and select Edit Hierarchies.

#### ¶ İ

| 89617397948005 (Honey) |                |                |               | Hide Components - |
|------------------------|----------------|----------------|---------------|-------------------|
| Edit Hierarchy         | Type of Item 🕑 | GTIN           | Description 🕑 | Quantity 😧        |
| I Edit Hierarchy ▼     | UNKNOWN        | 89617397948005 | Honev         |                   |
| 1 Add Packaging Item   |                |                |               |                   |

Select in the Drop Down Menu Add Packaging Item.

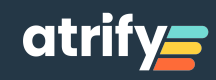

# 4. Link Base and Packaging Items to form a Hierarchy

| ₩Edi               | t Hierarc              | ny                                 |                                                               |                                             |                                         | ×                                       |                                               |                                    |
|--------------------|------------------------|------------------------------------|---------------------------------------------------------------|---------------------------------------------|-----------------------------------------|-----------------------------------------|-----------------------------------------------|------------------------------------|
| 0                  | Add exi<br>Search:     | Enter GTIN / Tradeite              | em short description                                          | ×                                           | + Create & Add Ne<br>Clone and Add c    | ew Item<br>current Item                 |                                               |                                    |
| 1 11               |                        | GTIN<br>04173891561137             | Description<br>voluminöse Umzugskarton                        |                                             | + Add                                   | × Cancel                                | ATTENTION:<br>You can create h                | ierarchies starting                |
|                    |                        | 07367757339016<br>09123799599003   |                                                               | _                                           |                                         | Hido Compone                            | from the base or<br>item. Child = bas         | the packaging<br>e item; Parents = |
| 11                 |                        | 09142223559000                     | PubDateTestItem1                                              |                                             | Description <b>O</b>                    | Quantity Q                              | packaging item,                               | or the next higher                 |
|                    |                        | 09947899858002                     | Erfrischungskeks Kirche 500 gr Pl                             |                                             | Description                             | Quantity O                              | packaging level                               |                                    |
| 1                  |                        | 06487766396013                     | Displ.Twist P457M/15 sort. 2016                               | 3 7948005                                   | Honev                                   |                                         |                                               |                                    |
|                    |                        | 09828915832001                     | Deffor                                                        |                                             |                                         |                                         |                                               |                                    |
|                    |                        | 60508474130010                     | Pilitei                                                       |                                             |                                         |                                         |                                               |                                    |
|                    |                        | 89547914344013                     | Kekse                                                         | ක්Edit Hit                                  | ararchy                                 |                                         |                                               |                                    |
|                    |                        | ia <a <u="">12</a>                 | 3 4 5 6 🏎 🖬                                                   | 0 Ad                                        | d existing Item<br>9375313111 P Honey 🗙 |                                         | *                                             | + Create & Add New Item            |
|                    |                        |                                    |                                                               |                                             |                                         |                                         |                                               | + Add × Cancel                     |
| 'ou<br>1 <b>ew</b> | ı can<br><b>ı iter</b> | then search<br><b>n</b> . Once you | n for the packaging. Clic<br>have maintained the at<br>¶<br>¥ | ck <b>Add</b> . Alterna<br>tributes for the | atively, you can<br>e packaging ite     | n create a pac<br>em, click <b>Inse</b> | kaging item directly by cli<br>ert and Close. | cking Create and Add               |
| 4                  | Please                 | Enter Quantity                     |                                                               | ×                                           |                                         |                                         |                                               |                                    |
| Quar               | ntity of               | item in this pack                  | aging                                                         | Ent                                         | er the number                           | of base item                            | is and                                        |                                    |
| tem                | 04058                  | 3172090219 (Son                    | inenbrille M)                                                 | cor                                         | firm with <b>OK</b> .                   |                                         |                                               |                                    |
|                    |                        |                                    |                                                               | Вок                                         |                                         |                                         |                                               |                                    |

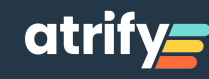

# 4. Link Base and Packaging Items to form a Hierarchy

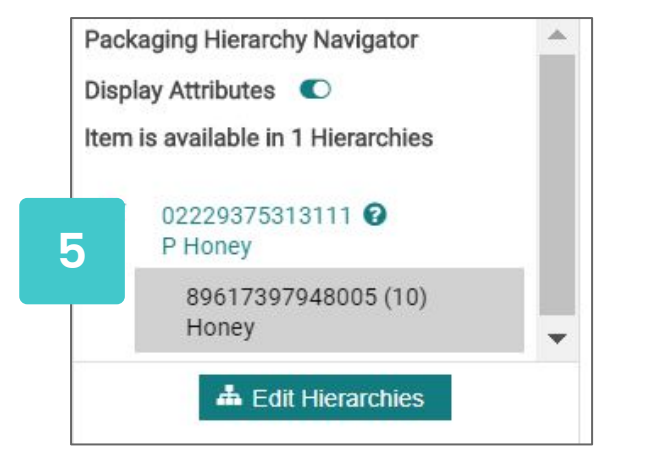

**•**••••

At the bottom on the left of the screen, you will see 10 base items assigned to the packaging unit. If required, you can add further hierarchy levels/ larger packaging units or integrate the base item into additional hierarchies that have not yet been communicated. (not been released or published)

| To add a parent or child | d hierarchy element click on Edit Hierarchy in the table b | elow.          |               |                 |
|--------------------------|------------------------------------------------------------|----------------|---------------|-----------------|
| 02229375313111 (P Honey) |                                                            |                |               | Hide Components |
| Edit Hierarchy           | Type of Item 🕑                                             | GTIN           | Description 😧 | Quantity 🚱      |
| Edit Hierarchy           | UNKNOWN                                                    | 02229375313111 | P Honev       |                 |
| .≣ Edit Hierarchy        | , ONKNOWN                                                  | 89617397948005 | Honev         | 10 .            |

As long as the hierarchy has not yet been transferred, you can modify it. To change a transferred hierarchy, it must be unpublished and unreleased

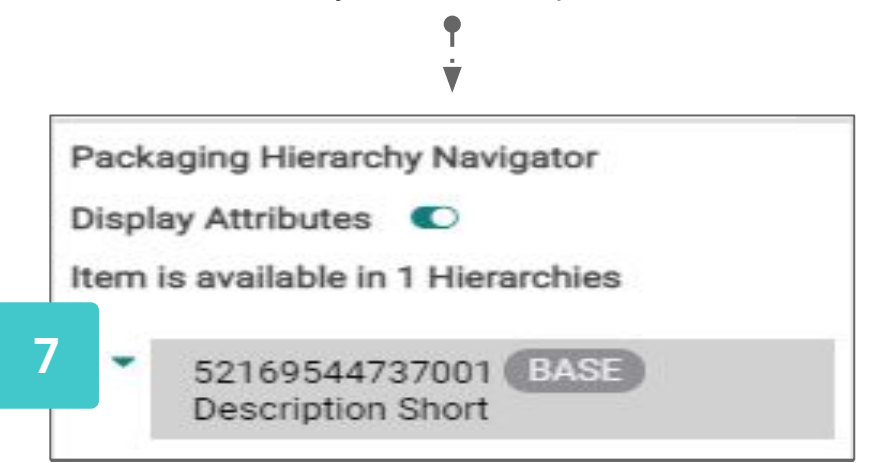

Items can occur in several hierarchies. Even mixed displays can be represented. You will find the corresponding visualization in the bottom left-hand corner.

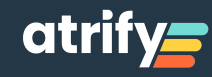

### 5. Transmitting a data set: Release and Publish

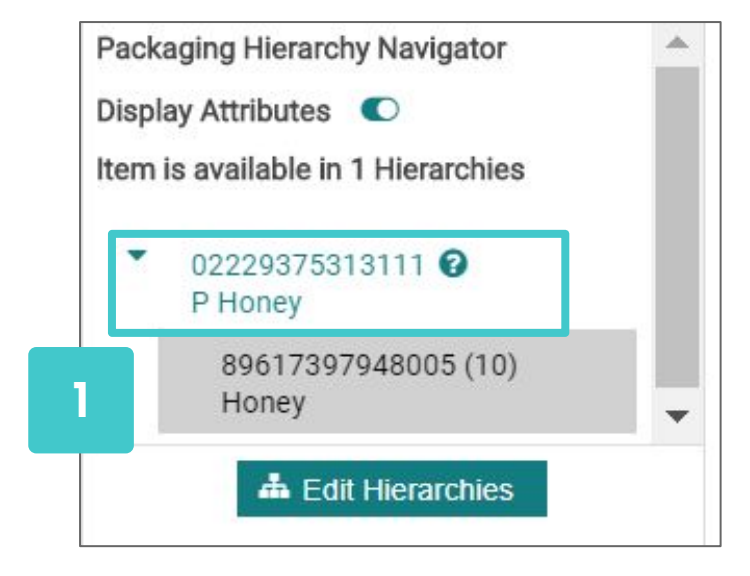

After you have linked the base and packaging items, select the largest packaging unit in the bottom left of the **Edit Hierarchy** window. This is the top unit.

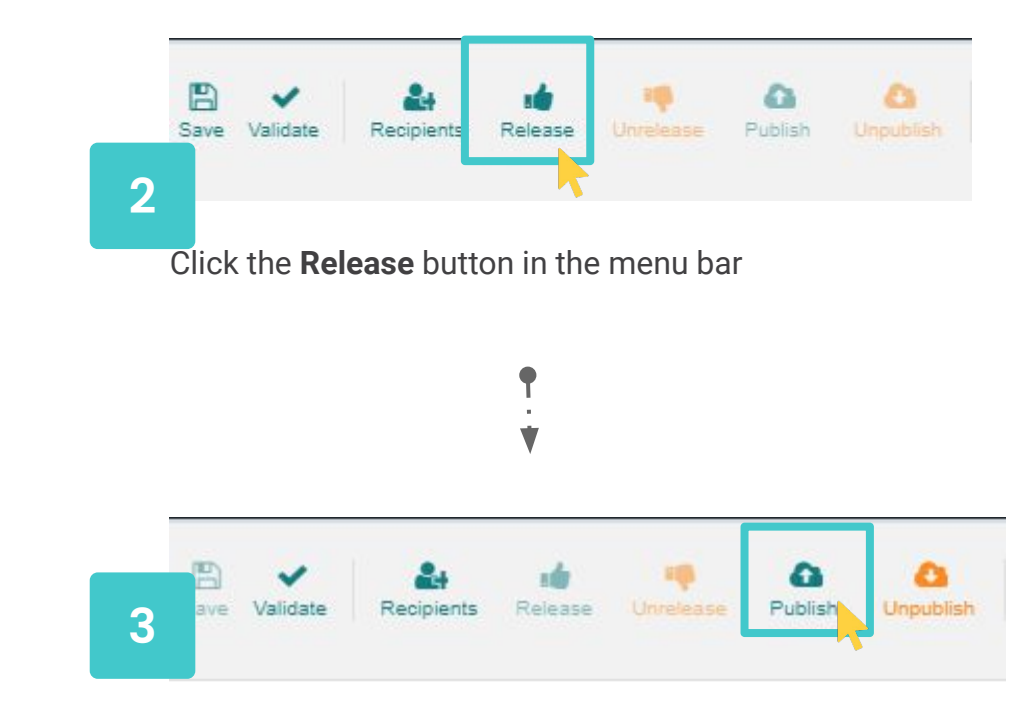

The **Publish** button can only be activated after release. The button for the release is now grayed out / deactivated again.

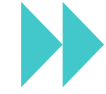

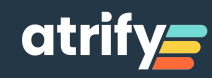

#### 5. Transmitting a record: Release and Publish

| Select publication targets  Add  Published GLN  I of 1                                                                                               | Q Search D Reset                | ×             | 5                      | Alternatively, you can also decide to<br>publish to the entire <b>German target</b><br><b>market</b> . This means that anyone who<br>subscribes/subscribes to your data<br>can receive it |
|----------------------------------------------------------------------------------------------------|---------------------------------|---------------|------------------------|----------------------------------------------------------------------------------------------------|
| 1<br>1 ≪ 1 ▷> ▷1 10 ▼ Show results 1-                                                                                                    | 1 of 1                          |               | 6                      | Finally, click <b>Publish</b> . This is the first time you have transferred the data set of basic and packaging items to your trading partners via GDSN.                                  |
| 4 Allow re-publication of already published targets<br>Is Reload<br>Please enter the <b>recipient GLN</b> or use<br>select the desired recipient(s). | Publish Cancel<br>the search to | •<br>         |                        | ♥<br>▼                                                                                                    |
|                                                                                                    |                                 | Save Validate | <b>e</b><br>Recipients | Release Unrelease Publish Unpublish                                                                                                    |

Please do not make any further adjustments to the items until the grey wheel is replaced by a green tick or you have received the CIC feedback messages from your trading partners.

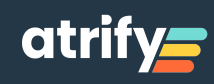

### 6.1. Modifying a data set

| Searc           | h Reset    | 3       | +               | ø           | ~        | -             |           | Û      | *        |          | x           | Ξ        |          |     |
|-----------------|------------|---------|-----------------|-------------|----------|---------------|-----------|--------|----------|----------|-------------|----------|----------|-----|
| Working Context | 5 <b>-</b> | Refresh | Create          | Edit        | Validate | Submit        | •         | Delete | Download | *        | Upload      | More     |          |     |
| Latest versions | •          |         |                 |             |          |               |           |        |          |          |             |          |          |     |
| Text Search     | 5 <b>-</b> |         | Trade Item Iden | Information | Pro Tr   | ade Item Desc | ription ^ |        |          | Addition | al Trade It | Trade It | tem Unit | Tar |
|                 | 1          |         | 89586196319104  | 000543175   | 0005 H   | onig          |           |        |          |          |             |          |          | Ger |
|                 |            |         |                 |             |          |               |           |        |          |          |             |          |          |     |

Find the item you want by using the **search**. Open the item either via **Edit** or by **double-clicking**.

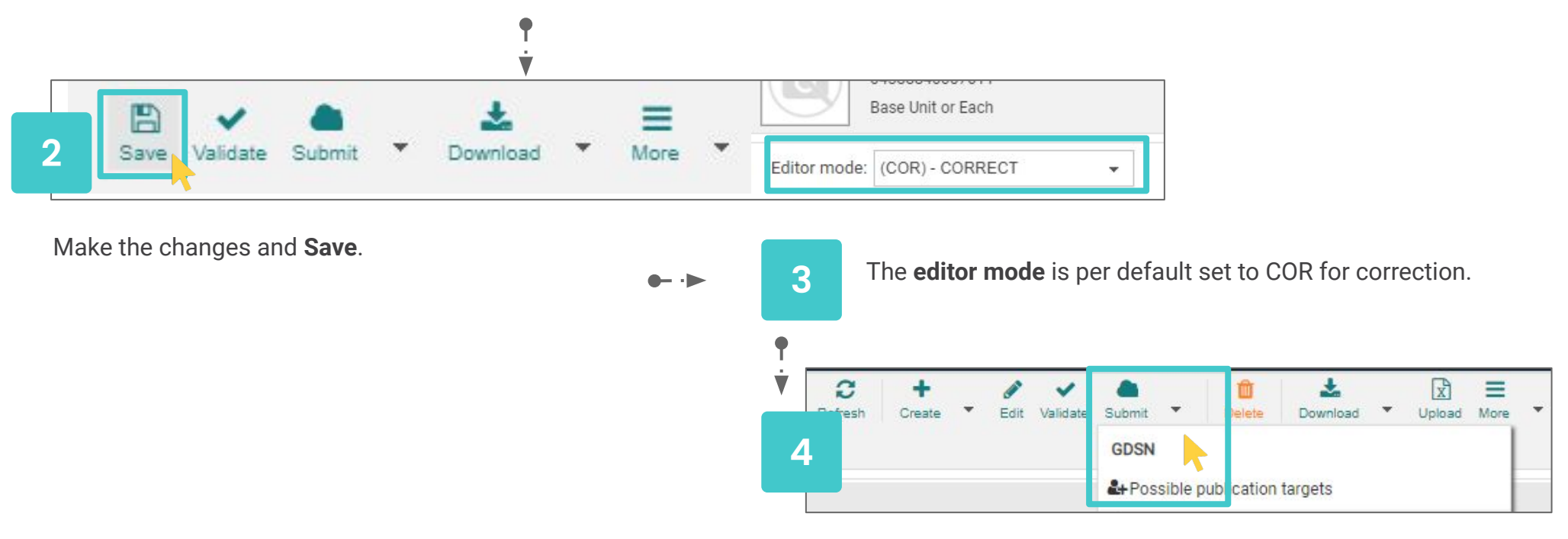

Only after saving the Release button can be activated again.

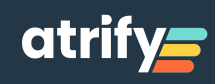

### 6.2. Deleting a data record

| Vorking Context | Reset | Select all rows on all pag                                                                                                    | jes 🔲 Table view: Advi | anced 👻 🖋 Edit vie | зw          |                                                                   | C +<br>Refresh Create • | Edit Validate         | Recipients          | Release Unr |
|-----------------|-------|----------------------------------------------------------------------------------------------------|------------------------|--------------------|-------------|-------------------------------------------------------------------|-------------------------|-----------------------|---------------------|-------------|
| • Text Search   | • •   | Thumbnail ^                                                                                                    | Publication Stat       | Release State ^    | CIC State ^ | Overall State ^                                                   | Brand Name ^            | Global Pro            | duct Classific      | ation: GPC  |
|                 | 1     | <ul> <li>Image: Image: Ima</li></ul> | 0                      |                    |             | Unpublished to all Update<br>- pending release and re-<br>publish | Brand Name              | (1000207<br>Accessori | 2) - Camping<br>ies | Tent        |

Find the item you want by using the search. Open the item either via Edit or by double-clicking.

|              | 45914715926247            |     |
|--------------|---------------------------|-----|
|              | Base Unit or Each         |     |
| Editor mode: | (COR) - CORRECT 🗸         |     |
|              | (CHN) - CHANGE_BY_REFRESH | -   |
|              | (COR) - CORRECT           | 247 |

Discontinue Date = from when the item is no longer available Effective Date = from when the information is valid (usually the current date)

• Set the action mode from COR to CHN for change.

3

V

Enter Discontinue Date and Effective Date in base and packaging item. You can find both attributes easily using the attribute finder: Enter the name and follow the link.

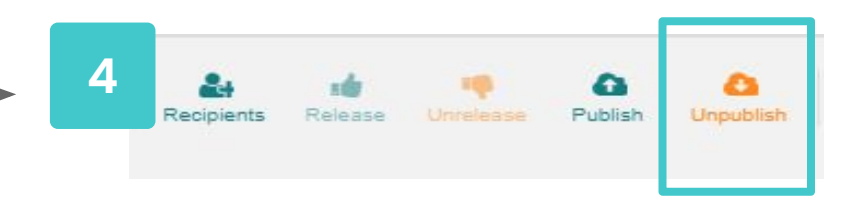

On the day of the expiration date please unpublish and unrelease (cancellation of the publication at the published hierarchy level, cancellation of the release from the base item).

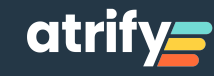

### 7.1. Edit tasks: Background information

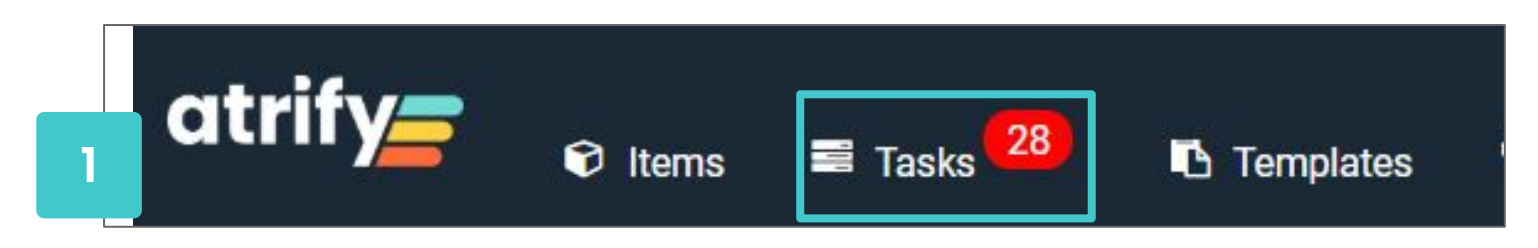

#### Various tasks

**1.Catalogue Item Confirmation (CIC)** = feedback of the data recipient

2.to the sent item master data with different statuses:

- Synchronised: Data was received, checked, positively evaluated and fed into the internal receiver systems
- > **Received:** Data was received, not yet checked
- Review: Recipient wishes to revise the data and resend/release again
- Reject: Recipient does not wish any further data delivery

**3.Exception** = negative feedback message from the data pool (data transmission to the recipient failed)

|   | Cumulated CIC status | Comment                                                                                                    |
|---|----------------------|----------------------------------------------------------------------------------------------------|
|   | ~                    | <ol> <li>If no CIC response has been received so far.</li> <li>When no feedback has been received from all recipients and<br/>no CIC check and GDSN exception has been received.</li> <li>Or when the item has been released again and there is no<br/>open CIC check and GDSN exception.</li> </ol> |
|   | ~~                   | When CICs are received from all recipients and all have RECEIVED status.                                                                                                    |
|   | ~~                   | When CICs are received from all recipients and all have<br>SYNCHRONISED status.                                                                                                    |
|   | 0                    | "To do" status:<br>At least one CIC has the status REVIEW and there is no open GDSN<br>exception.                                                                                                    |
|   | ~~                   | When CICs have been received from all recipients and have the<br>status REJECTED.                                                                                                    |
| 2 | 0                    | Status "To be processed":<br>At least one GDSN exception has been received for this item and is<br>still open.                                                                                                    |

#### Symbols of the CIC messages

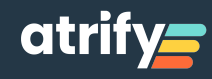

#### 7.2. Edit tasks

| 🕄 Items | 🚍 Tasks 28                                              | Items<br>Digital assets | <ul> <li>Search GTIN, Name, Description, Type</li> <li>Synchronization List</li> </ul> | Q                      |
|---------|---------------------------------------------------------|-------------------------|----------------------------------------------------------------------------------------|------------------------|
|         |                                                         |                         |                                                                                        |                        |
| 1       | Dashboard     atrify Publishing 20.02.0-10              | )                       |                                                                                        |                        |
|         | P Honey           18:03:17         GTIN: 02229375313111 | ľ                       | ✓ Item state chart 152 Items<br>Inside catalog since<br>202002111803                   | 28 Tasks<br>to work on |

Click the **Task** Button (in the navigation bar or on the dashboard).

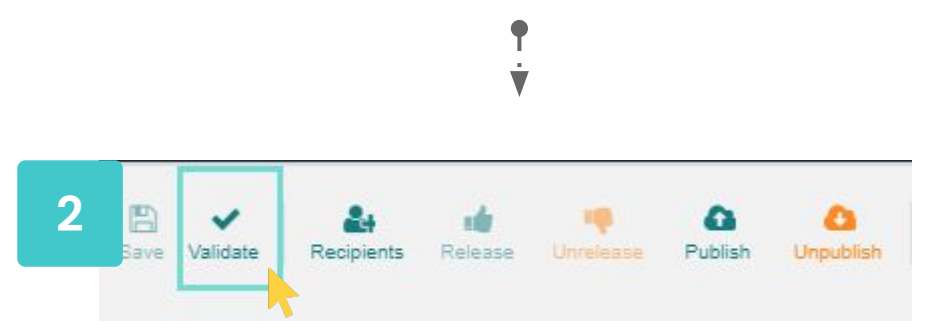

Open the item and click the **Validate** button.

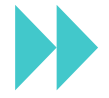

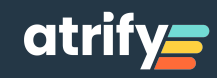

#### 7.3. Edit tasks

| ilter for:        |                  |                 |
|-------------------|------------------|-----------------|
| rrors Warnings    | Data Anomaly     | Data Qua        |
| 2169544737001     | BASE 1           |                 |
|                   |                  |                 |
| Import Classific  | ation Value      |                 |
| Error: Please pop | ulate "Import Cl | assification    |
| Value". Rule appl | es to items with | n the<br>Market |
| Country Code" ed  | uals "276" (Geri | many).          |
| -                 |                  |                 |
| Rule ID: 321623   |                  | Deview          |

Update the item based on the validation feedback (right hand side). The feedback / validation result is linked to the corresponding attribute and provides details for the correction.

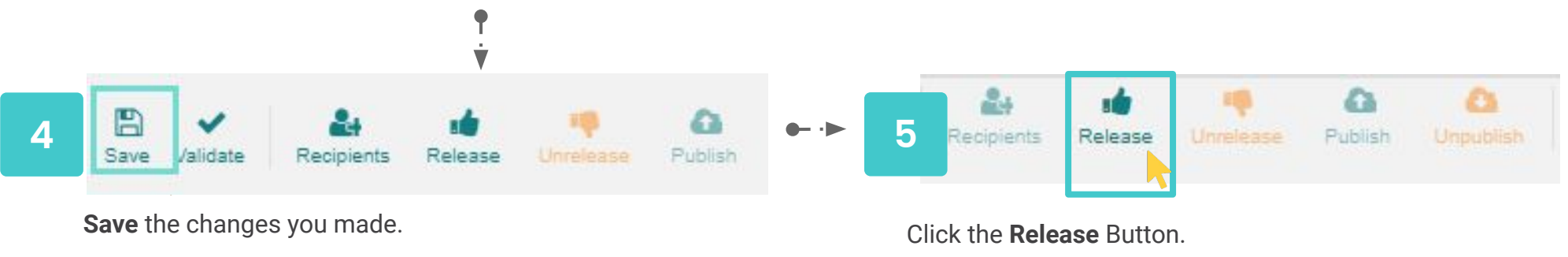

Attention: The CIC always refers to the published item, but the error may also be in the basic item.

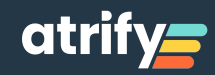

### 8. Definition: Validate, release, publish, warnings

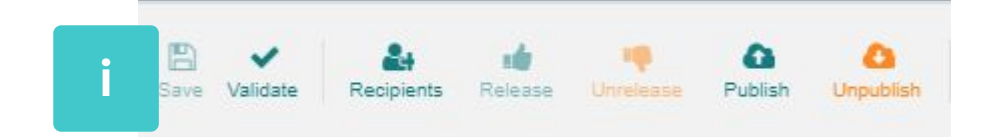

#### Validate -Check your item

When you click on Validate, a validation report appears on the right-hand side of the screen, listing individual attributes and indicating that, for example, data is incomplete or information does not appear correct. This information is linked to the relevant attributes in the mask. The validation is optional, as it is automatically validated each time the data is saved.

#### **Release - Provide**

By releasing data, you send it to the data pool. This means that the data is then available in principle and can be made available to recipients. The release is thus the prerequisite for the publication (see below) of the data.

#### Publish - Address

By publishing, you define who receives your data. When you click on Publish, you can select individual recipients or choose to publish to the entire target market. The recipients will send you a message when they receive the data, which you will find in your CIC overview.

#### Warnings

Validation rules marked with orange dots are DQG warnings. The dots appear next to allegedly incorrect attributes or as warnings with the addition "DQG" in the validation report. For DQG warnings, see the GS1 Germany Data Quality Gate manual, information at:

https://www.gs1-germany.de/gs1-solutions/stammdaten/data-quality-gate/.

The GS1 Germany data quality initiative was set up on behalf of industry and commerce. The task of the DQG is to ensure the practical implementation and compliance with the DQ standard in the provision of data in the GDSN.

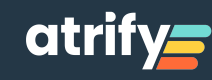

# 9. Delays for certain processes

#### What waiting times must be attended to?

To avoid errors during data transmission, it is important to observe certain waiting times. This is particularly relevant if, for example, you have to withdraw the publication and release of items in order to edit a hierarchical structure.

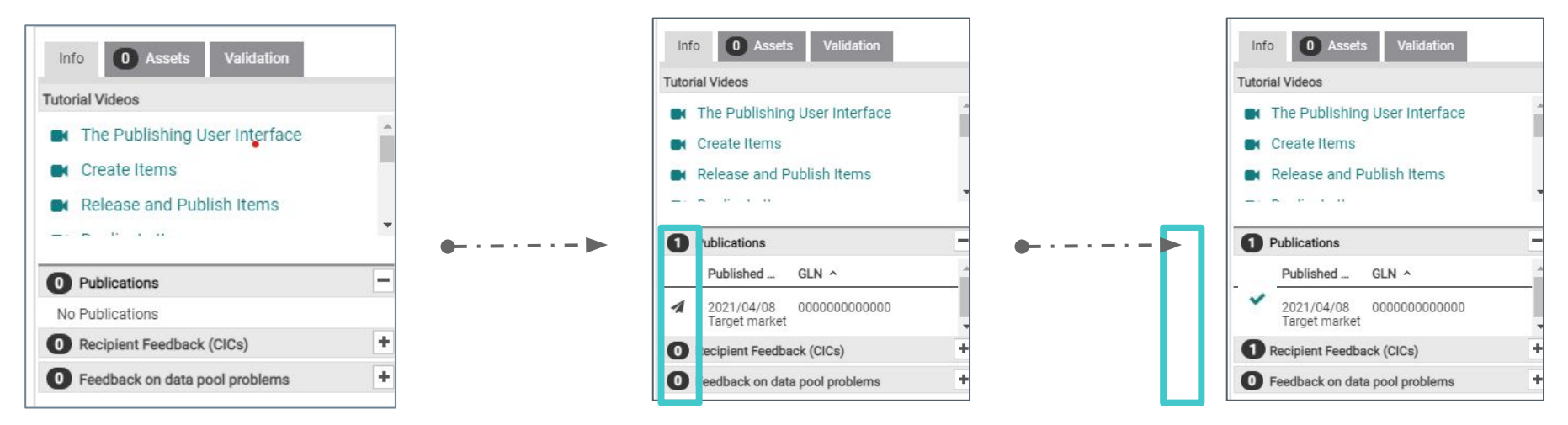

If you click on Unpublish, you have initiated the process of undoing the publication. This turns the green ticks in the publication field into grey cogs. The record is no longer published until the field is empty.

You can then cancel the release and make the required changes.

Even after you have (re)released a data set, you should wait to see if exceptions occur and not publish directly. If no exceptions have occurred after 1-2 hours, you can usually publish the data.

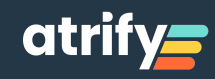